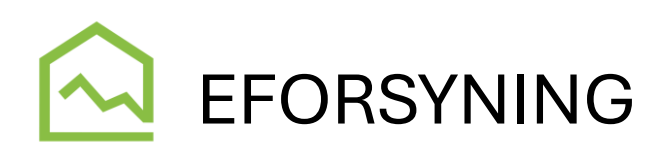

Hvis du er ejer eller bruger af flere ejendomme og ønsker at se alle ejendomme via samme login, kan du tilknytte ejendommene under en "hovedejendom".

Hvis du vælger at logge ind med email adresse, skal du være obs på, at du KUN kan bruge den samme email til at logge ind på 1 ejendom – ellers skal du have forskellige email adresser. Så ved email log ind giver det rigtig god mening at tilknytte flere ejendomme under hinanden.

**Start med at logge dig ind i** portalen på den ejendom, du vil betragte som "hovedejendommen" – det er for systemets vedkommende helt ligegyldig, hvilken af dine ejendomme det er. (*Hvis det er første gang du logger dig ind, skal du hente vejledningen - oprette sig som bruger af portalen*)

## Tilknytning af flere ejendomme

(

Når du er logget ind, skal du klikke dig ind på **Mine oplysninger** i menuen i venstre side (hvis du får vist Eforsyning på en mobil telefon eller tablet ligger menuen i øverste højre hjørne med de tre prikker) og scrolle ned til der fremkommer et "område", der hedder **Tilknyttede forbruger**.

| Billesvej 8            | Mine oplysninger                    |          |
|------------------------|-------------------------------------|----------|
| Måler: 99999999        | Mine oplysninger                    | ~        |
| L. Mit forbrug         | Tilmeld e-Boks                      | ~        |
| Mine dokumenter        | First school and                    |          |
| Mine oplysninger       | Ejers opiysninger                   | ~        |
| Beregnet varmeregnskab | Loginoplysninger                    | ~        |
| 🛱 Meld flytning        | Ejendomsoplysninger                 | ~        |
| 📞 Kontakt              | Tillenutada forbrusar               |          |
| Indtast aflæsninger    | Tikiyitede lobidgei                 | Ň.       |
|                        | Navn Adresse Forbrugernr. Forsyning | <u> </u> |
|                        | Nykøbing Sjælland Varmeværk 👻       |          |
|                        | Brugernavn                          |          |
|                        | Kodeord                             |          |
|                        | Tilknytsforbruger                   |          |

For at tilknytte flere ejendomme, skal du kende deres forbrugernumre og deres webpinkoder. Disse står på deres BS bilag eller FI indbetalingskort.

Du udflyder nu BRUGERNAVN med Forbrugernummeret og KODEORD med webpinkode.

Klik herefter på knappen Tilknyt forbruger

Systemet tænker derefter et kort øjeblik, hvor forbindelsen oprettes. Når du herefter kigger under området Tilknyt forbruger, står der nu en liste over alle de tilknyttede adresser.

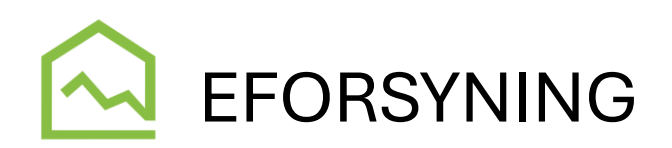

| Navn                  | Adresse      | Forbrugernr. | Forsyning                      |  |
|-----------------------|--------------|--------------|--------------------------------|--|
| Nykøbing<br>Varmeværk | Billesvej 8  | 1            | Nykøbing Sjælland<br>Varmeværk |  |
| Nykøbing Sjælla       | nd Varmeværk | *            |                                |  |
| Brugernavn            |              |              | _                              |  |
| Kodeord               |              |              |                                |  |

Du kan fjerne tilknytningen igen ved at klikke på skraldespanden til højre for adressen.

## Skift imellem adresserne

Når du skal skifte imellem visning af de forskellige tilknyttede adresser, sker det øverst i venstre hjørne (øverst i menuen) ved at klikke på **SKIFT... herefter vælges hvilken adresse, du vil se** (der fremkommer en liste med alle tilknyttede adresser)

| Statu | is: Passiv             | SKIFT |
|-------|------------------------|-------|
| հր    | Mit forbrug            |       |
| Ð     | Mine dokumenter        |       |
| 9     | Mine oplysninger       |       |
| 100   | Beregnet varmeregnskab |       |
| Ģ     | Meld flytning          |       |
| ور    | Kontakt                |       |
| 13    | Indtast aflæsninger    |       |
| Ð     | Log ud                 |       |
|       |                        |       |